# Procedimento para desbloquear a tarefa de sincronização compartilhada UNI no banco de dados Sybase do Prime Provisioning

## Contents

Introduction <u>Prerequisites</u> <u>Requirements</u> <u>Componentes Utilizados</u> <u>Problema</u> <u>Solução</u>

### Introduction

Este documento descreve um procedimento passo a passo para resolver e/ou desbloquear a tarefa de sincronização compartilhada da Interface de Rede do Usuário (UNI - User Network Interface) no banco de dados do Prime Provisioning Sybase.

### Prerequisites

#### Requirements

A Cisco recomenda que você tenha conhecimento destes tópicos:

- Linguagem de Consulta Estruturada (SQL)
- Prime Provisioning Service Request (SR) e criação de tarefas

#### **Componentes Utilizados**

As informações neste documento são baseadas nestas versões de software e hardware:

- Prime Provisioning 6.1 e superior
- Versão do Oracle Database 11G
- banco de dados Sybase

The information in this document was created from the devices in a specific lab environment. All of the devices used in this document started with a cleared (default) configuration. If your network is live, make sure that you understand the potential impact of any command.

### Problema

O aplicativo Prime Provisioning lança uma exceção quando você cria um novo EEVC (Ethernet

Virtual Circuit) SR ou edita um EVC SR que já existe:

1940 : Job ID[xxxx - Edit/Create operations are not allowed before completing shared UNI sync task | xxxx

### Solução

Execute o procedimento de desbloqueio no banco de dados sybase do Prime Provisioning principal:

Etapa 1. Conecte-se a um servidor Prime Provisioning na sessão Secure Socket Cell (SSH) sobre **iscadm** (usuário do aplicativo Prime Provisioning) e navegue até o diretório de instalação base.

Etapa 2. Configure a sessão SSH para estar pronta para se conectar ao banco de dados sybase do Prime Provisioning:

cd \$ISC\_HOME
 ./prime.sh shell
 cd bin

- 4. source vpnenv.sh
- 5. cd \$SYBASE\_HOME/bin
- 6. source sa\_config.sh

Etapa 3. Interrompa completamente o aplicativo Prime Provisioning:

./prime.sh stopall

Etapa 4. Iniciar e Inicializar o banco de dados sybase do Prime Provisioning:

./prime.sh startdb
./prime.sh initdb.sh
Etapa 5. Conecte-se ao banco de dados sybase do Prime Provisioning:

dbisql -nogui -c "uid=DBA;pwd=sql" -port 2630

**Note**: Verifique esses parâmetros na saída do comando **more runtime.properties** do diretório inicial do PP. Procure valores **db\_usr** e **db\_pwd**.

Etapa 6. Confirme a ID da tarefa coberta pela exceção lançada pelo Prime Provisioning:

select \* from SHARED\_UNI\_SYNC\_INFO;

Passo 7. Capture os detalhes de outros SRs que precisam ser subsumidos pela tarefa de sincronização:

select \* from SHARED\_UNI\_SYNC\_TARGET;
Etapa 8. Exclua os detalhes da tarefa UNI compartilhada:

delete SHARED\_UNI\_SYNC\_TARGET where KEY\_LINK\_INFO\_ID =
delete SHARED\_UNI\_SYNC\_INFO where id =

Note: task\_id é um número de tarefa coberto na exceção lançada pelo Prime Provisioning.

Etapa 9. Inicie o aplicativo Prime Provisioning:

#### ./prime.sh start

Etapa 10. Navegue até **Prime Provisioning GUI > Operate > Task Manager** e filtre por UNI compartilhada sincronizada, onde você pode selecionar a tarefa e clicar em **Delete** e a tarefa será excluída.

Etapa 11. **Navegue atéGerenciador de Solicitação de Serviços** e filtre pelo número SR que originou a tarefa de sincronização e execute uma limpeza forçada.

**Note**: Antes de executar uma limpeza forçada no SR, anote todos os detalhes do SR, como **VLAN ID, PE, Interfaces** etc.

Após a exclusão do trabalho e a tarefa de sincronização, você pode criar um novo SR com o dispositivo e as interfaces que foram bloqueados e agora eles são liberados para serem usados pelos operadores. Você poderá criar o SR novamente e implantá-lo.